1. Após efetuar login na página <u>www.eventos.ueg.br</u> , clique em Minhas Inscrições:

| eventos                                                                          | Eventos Abertos                                                    | Eventos Encerrados       | Eventos Previstos | Minhas Inscrições | Avaliações | Organização de Eventos |        |
|----------------------------------------------------------------------------------|--------------------------------------------------------------------|--------------------------|-------------------|-------------------|------------|------------------------|--------|
|                                                                                  |                                                                    |                          |                   |                   |            |                        | EIRA + |
|                                                                                  |                                                                    |                          |                   |                   |            |                        |        |
| Pré-Inscrições                                                                   |                                                                    |                          |                   |                   |            |                        |        |
| Oferecimento: Pr<br>Início: 29/10/2019<br>Tipo de Inscrição<br>Tipo de Participa | alestra Meu primeir<br>9 00:00 - Fim: 29/1/<br>p: Ouvinte<br>ante: | o evento<br>0/2019 00:00 |                   |                   |            |                        |        |
| Oferecimento: V                                                                  | I CEPE / II Seminár                                                | io Diálogos Acadêmicos   | 5                 | Atuação           | Tra        | balho                  |        |
| Tipo de Inscrição                                                                | Início: 02/09/2019 00:00 - Fim: 30/09/2019 00:00                   |                          |                   | Autor             | Tra        | balho teste Marcos     |        |
| Tipo de Participa                                                                | ante: Estudante de                                                 | Graduação                |                   |                   |            |                        |        |
| ● VER                                                                            | es/inscrimes                                                       |                          |                   |                   |            |                        |        |

## 2. Busque o evento e clique em VER:

| ódigo da<br>iscrição    #15614      eríodo de<br>iscrição    27/08/2018 00:00 até 30/09/2018 00:00      ata Inscrição    25/09/2018 14:52:40      ome | Evento                  |                                       |
|----------------------------------------------------------------------------------------------------|-------------------------|---------------------------------------|
| eríodo de<br>iscrição  27/08/2018 00:00 até 30/09/2018 00:00    ata Inscrição  25/09/2018 14:52:40    ome                                             | Código da<br>Inscrição  | #15614                                |
| ata Inscrição  25/09/2018 14:52:40    ome                                                                                                    | Período de<br>Inscrição | 27/08/2018 00:00 até 30/09/2018 00:00 |
| ome PF                                                                                                    | Data Inscrição          | 25/09/2018 14:52:40                   |
| PF                                                                                                    | Nome                    |                                       |
|                                                                                                    | CPF                     |                                       |
| po Participante - Estudante de Graduação                                                                                                    | Гіро                    | Participante - Estudante de Graduação |

3. Irá aparecer os dados da sua inscrição e o botão Certificados, caso os certificados já estejam disponíveis para emissão.

3.1 Se o botão Certificados não aparecer, é necessário aguardar a liberação dos certificados pela organização do evento.

4. Na página seguinte será possível emitir o certificado, caso o mesmo esteja com situação disponível.

| Certificado  | Descrição | Participação | Situação   | Emissão |
|--------------|-----------|--------------|------------|---------|
| Participação | C         | Ouvinte      | Disponível | •       |